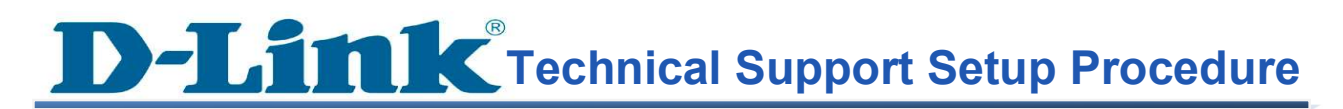

## How to setup DWA-X1850

Step 1: Plug in the adapter to a USB port

Step 2: Open File explorer then click on This PC

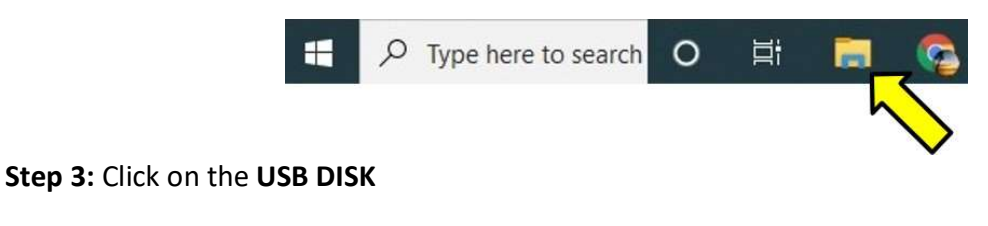

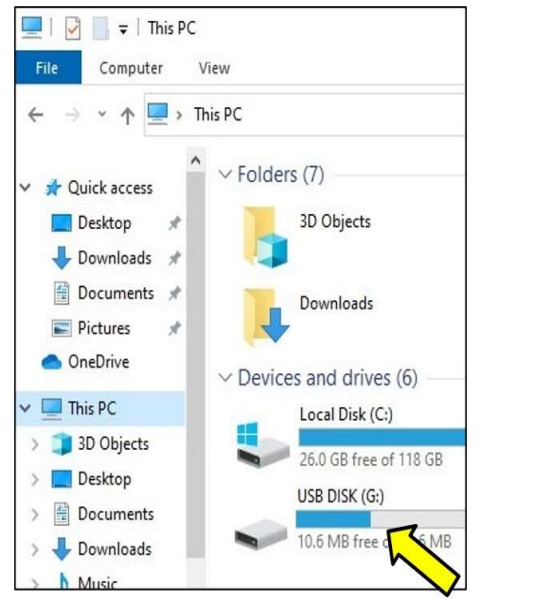

Step 4: Click on the Windows folder then click on the Setup file to install the drivers

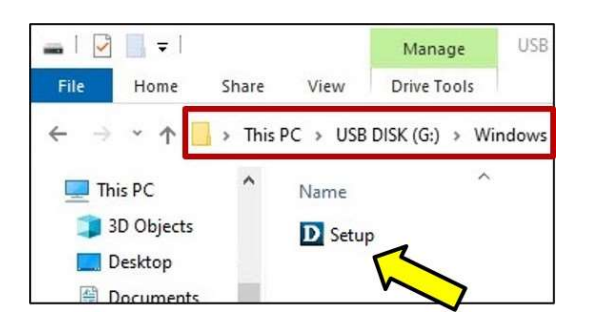

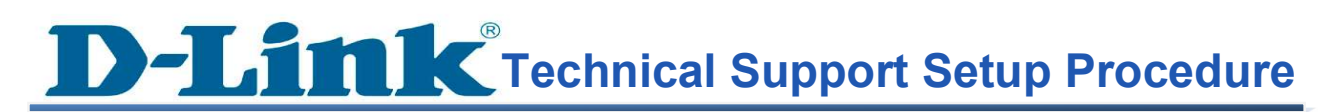

## Step 5: Click Install

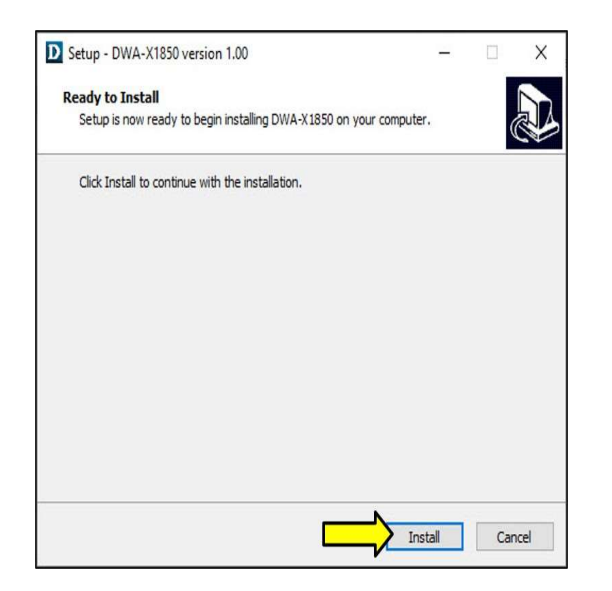

| D Setup - DWA-X1850 version 1.00                             | 576 |   | Х |
|--------------------------------------------------------------|-----|---|---|
| Installing                                                   |     |   |   |
| Please wait while Setup installs DWA-X1850 on your computer. |     | ( |   |
| Finishing installation                                       |     |   |   |
|                                                              |     |   |   |
|                                                              |     |   |   |
|                                                              |     |   |   |
|                                                              |     |   |   |
|                                                              |     |   |   |
|                                                              |     |   |   |
|                                                              |     |   |   |

**D-Link**<sup>®</sup> Technical Support Setup Procedure

Step 6: Tap Finish

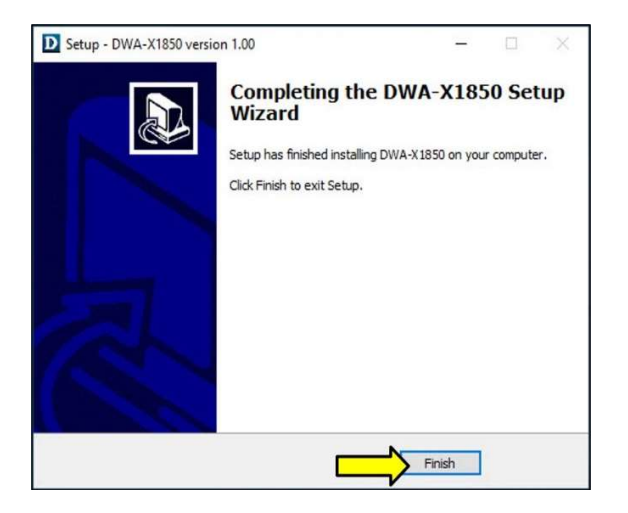

Step 7: Click on the network icon in the bottom right corner (by the clock)

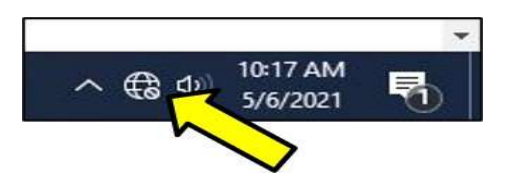

Step 8: Select the wireless network you want to connect to and click Connect

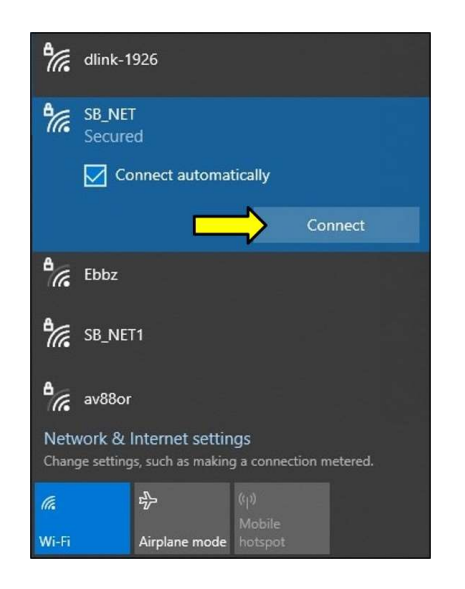

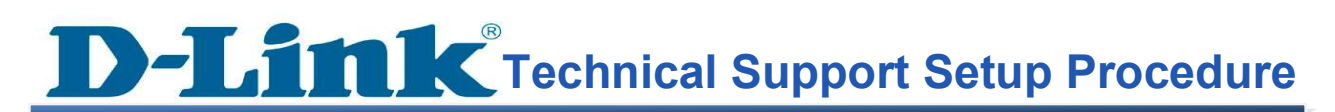

**Step 9:** If you have a password configured on your wireless signal, you will be prompted to enter it. Enter the password, then click **Next** 

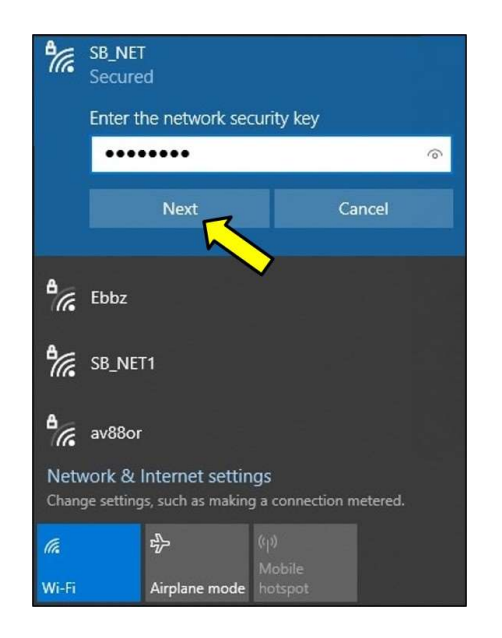

Step 10: You are now connected

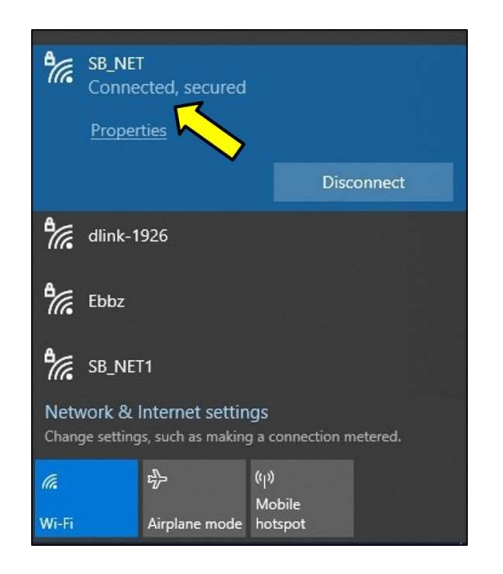

---- END ----